## Windows 7、Windows VistaのOS環境で、MPE720が最新の情報で動作しないときの対処方法

## <対策>

バッチファイルを使用し、下記フォルダを削除します(※1)。

C:¥Users¥ユーザ名(※2)¥AppData¥Local¥VirtualStore¥Program Files¥Common Files¥YASKAWA¥CimScope

## <手順>

1. MPE720 Ver.6インストーラに同梱されているバッチファイルをデスクトップにコピーします。

【ダウンロード版の場合】

MPE720Ver6\_xxx(%3)¥Tools¥Cleanup¥32bit¥MPE720Ver6\_32bit.bat

【CD版の場合】

D(%4):\Tools\Cleanup\32bit\MPE720Ver6\_32bit.bat

2. コピーしたバッチファイルを選択し、ダブルクリックで実行します。

MPE720Ver6\_32bit.bat

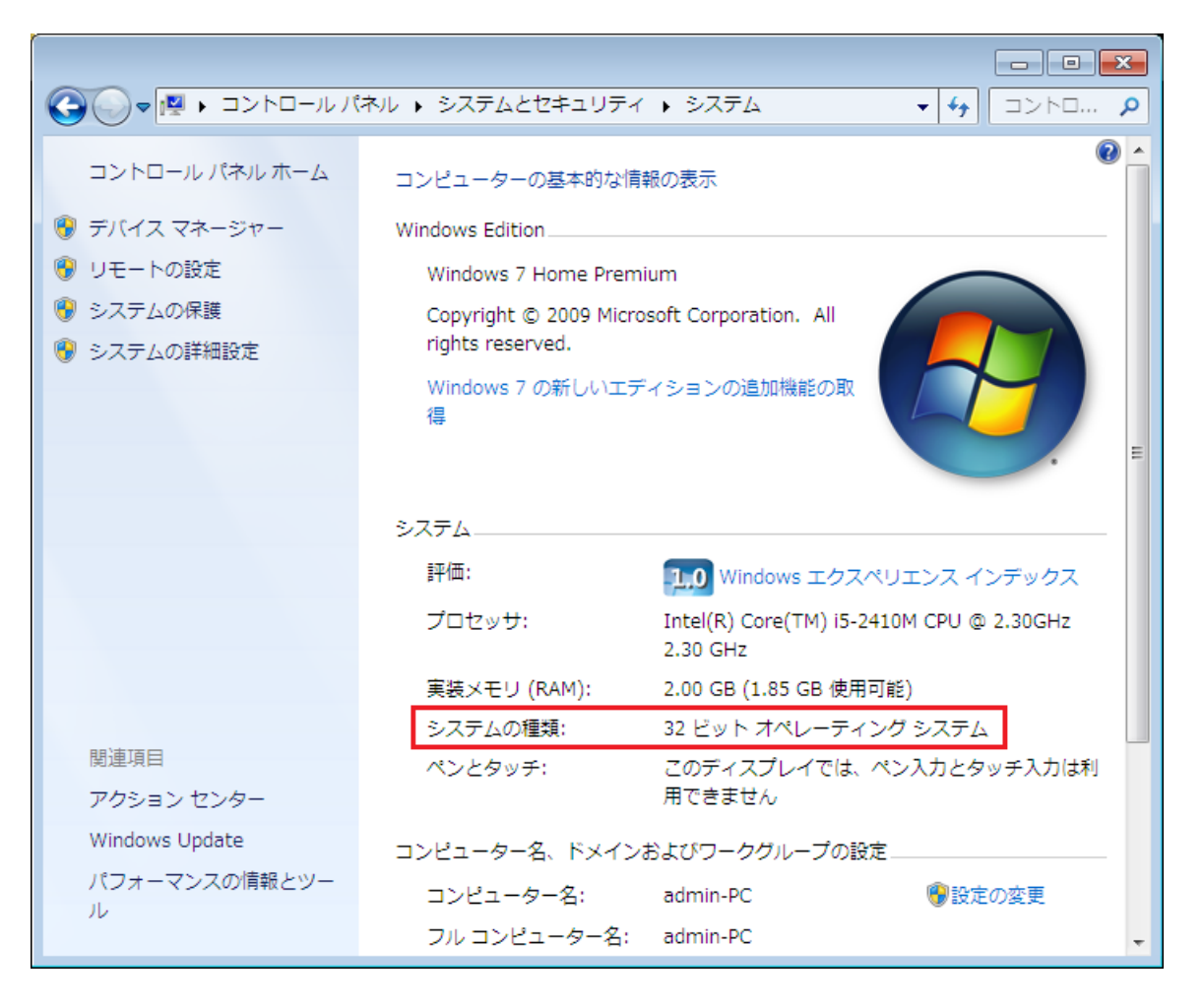

3. コマンドプロンプト上で「y」を入力し、Enterボタンを押下します。

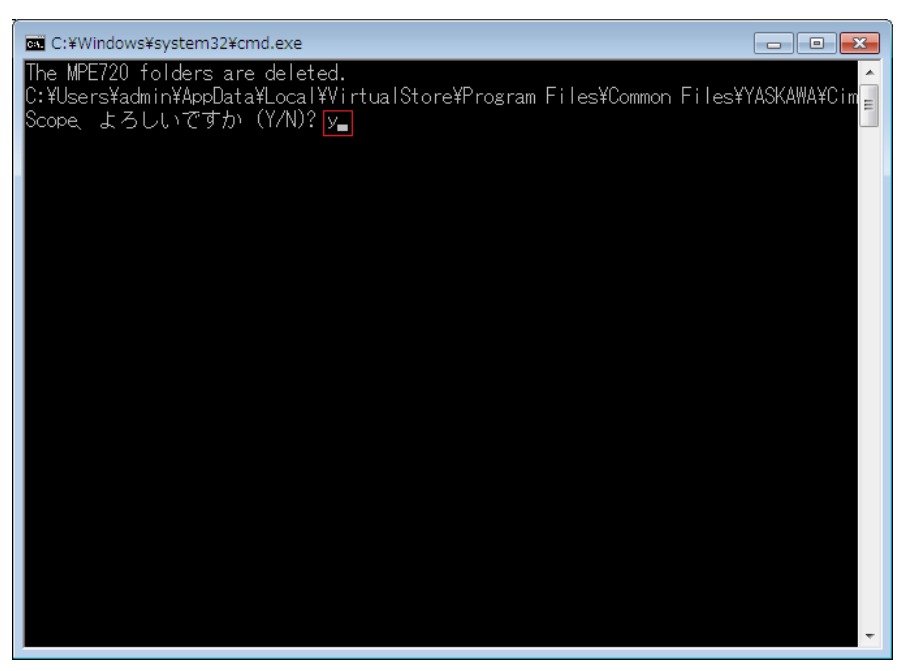

4. 削除処理終了後、コマンドプロンプト上で、Enterボタンを押下します。

| 🚾 C:¥Windows¥system32¥cmd.exe                                                                                                    |
|----------------------------------------------------------------------------------------------------|
| The MPE720 folders are deleted.<br>C:¥Users¥admin¥AppData¥Local¥VirtualStore¥Program Files¥Common Files¥YASKAWA¥Cim<br>Scope、よろしいですか(Y/N)? ッ<br>Operation is ended. Please press some keys. |
|                                                                                                    |
|                                                                                                    |
|                                                                                                    |
|                                                                                                    |
|                                                                                                    |

- (※1):MPE720 Ver.6を使用する各ユーザアカウントで仮想フォルダがコピーされますので、各ユーザアカウントで実施く ださい。
- (※2):ログインしているユーザアカウント名が入ります。
- (※3):インストールするバージョンによりパス名が変更されます。
- (※4):CD/DVDドライブ名が入ります。
- (※5): MPE720 Ver.6インストール時、インストール先を変更した場合は、インストールしたパスに合わせて手動で仮想フ ォルダの削除を実施ください。